## **TELECHARGER SUR UN MAC Ex d'une émission audio sur France Culture**

www.sensoussi.com : je ne suis pas informaticienne mais j'ai cherché un bon moment alors je partage !

- ici cliquer sur podcast, s'abonner via le lien RSS (sinon rechercher le lien RSS)

| cultur                                                                                                    | CE LE DIRECT<br>La Compagnie des auteur                                                                                                    | s                                                                                                    | Programmes                                                                                                    | Podca                      |
|----------------------------------------------------------------------------------------------------|----------------------------------------------------------------------------------------------------|----------------------------------------------------------------------------------------------------|----------------------------------------------------------------------------------------------------|----------------------------|
| 52 MIN                                                                                                    | Egypte (1/4)<br>L'Egypte en fiction                                                                                                    |                                                                                                    |                                                                                                    |                            |
|                                                                                                    | PODCAST  EXPORTER                                                                                                    |                                                                                                    |                                                                                                    |                            |
|                                                                                                    | En ouverture de cette semaine, nou<br>de la momie : du gothique impérial<br>également l'analyse de jeux vidéo s<br>Creed).                                                                                                    | s aborderons le travail de<br>au roman archéologique b<br>ous l'angle historique à pa                                                                                                    | thèse de Nolwenn Corriou : Le retour<br>itannique. Nous évoquerons<br>rtir de "discovery tour" (Assassin's                                                            |                            |
|                                                                                                    |                                                                                                    | 60                                                                                                    |                                                                                                    |                            |
| cult                                                                                                    | france<br>UICE DIR<br>Créatio                                                                                                    | ECT<br>on on air                                                                                                    |                                                                                                    |                            |
| 53 MI                                                                                                    | LA FABRIQUE DE<br>DU LUNDI AU VENDREDI<br>Egypte (2/<br>Champollie<br>27/03/2018                                                                                                    | L'HISTOIRE par<br>DE 9H00 À 10H00<br>(4)<br>on au Lou                                                                                                    | Emmanuel Laurentin                                                                                                    | tolo                       |
|                                                                                                    | PODCAST                                                                                                    | EXPORTER                                                                                                    |                                                                                                    |                            |
|                                                                                                    | S'abonner via ITunes<br>S'abonner via RSS                                                                                                    | anceculture<br>." frameboro                                                                                                    | .fr/player/export-reecouter<br>der="0" scrolling="no" heig                                                                                                    | ?conter<br>ht="13          |
| • on a :                                                                                                    |                                                                                                    |                                                                                                    |                                                                                                    |                            |
| ntegri/medi<br>opolasility/<br>opolasility/<br>opolasility/<br>opolasility/<br>opolasility/<br>clisses/sector<br>clisses/sector<br>clisses/sec | <pre>B.F. REALITIONCE-POORET.LERK/POORET.V/IV/-A.F.W. /VI-L.<br/>B.F. REALITIONCE-POORET.LERK/POORETV/IV/-A.F.W. /VI-L.<br/>B.F. REALITIONCE-POORETTION (Content of the set of the set o</pre> | IDP<br>Ide radiophosique dans l'exposition L<br>mjeu stratégique.<br>yypte-24-ghangilion-au-louvre-legypto:<br>restin - Le documentaire du jour part i<br>gie.<br>7.03.2018-TTEDA_21628313-1.mp3* length<br>IDP | épopée du Canal de Suer, des Pharaons au XIIe siècle à<br>ogie-au-berceau<br>la découverte de la civilisation égyptienne ; du décry<br>*52679648° type="audio/mpeg"/> | l'Institut du<br>ptage des |

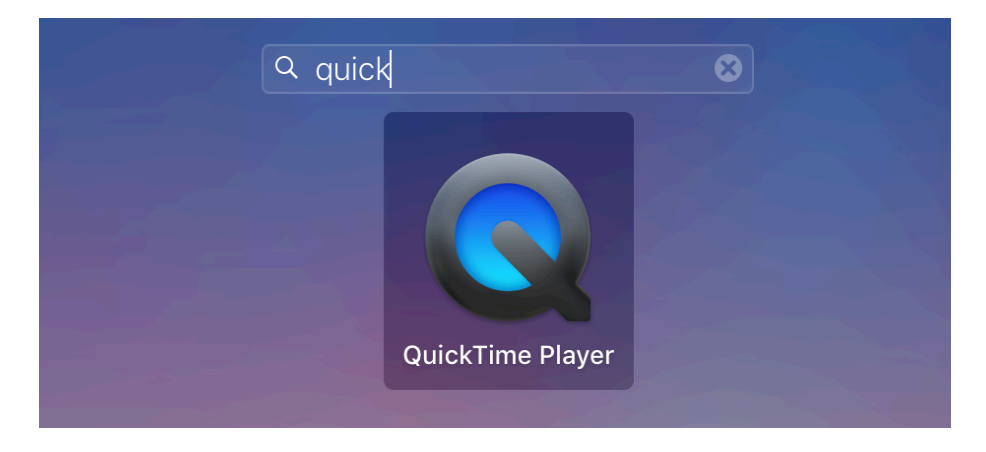

- ouvrir « quick time player » dans les applications, puis fichier : ouvrir une adresse

- y copier cette adresse, puis faire « fichier » > « enregistrer », renommer éventuellement. Il s'affiche « exportation »

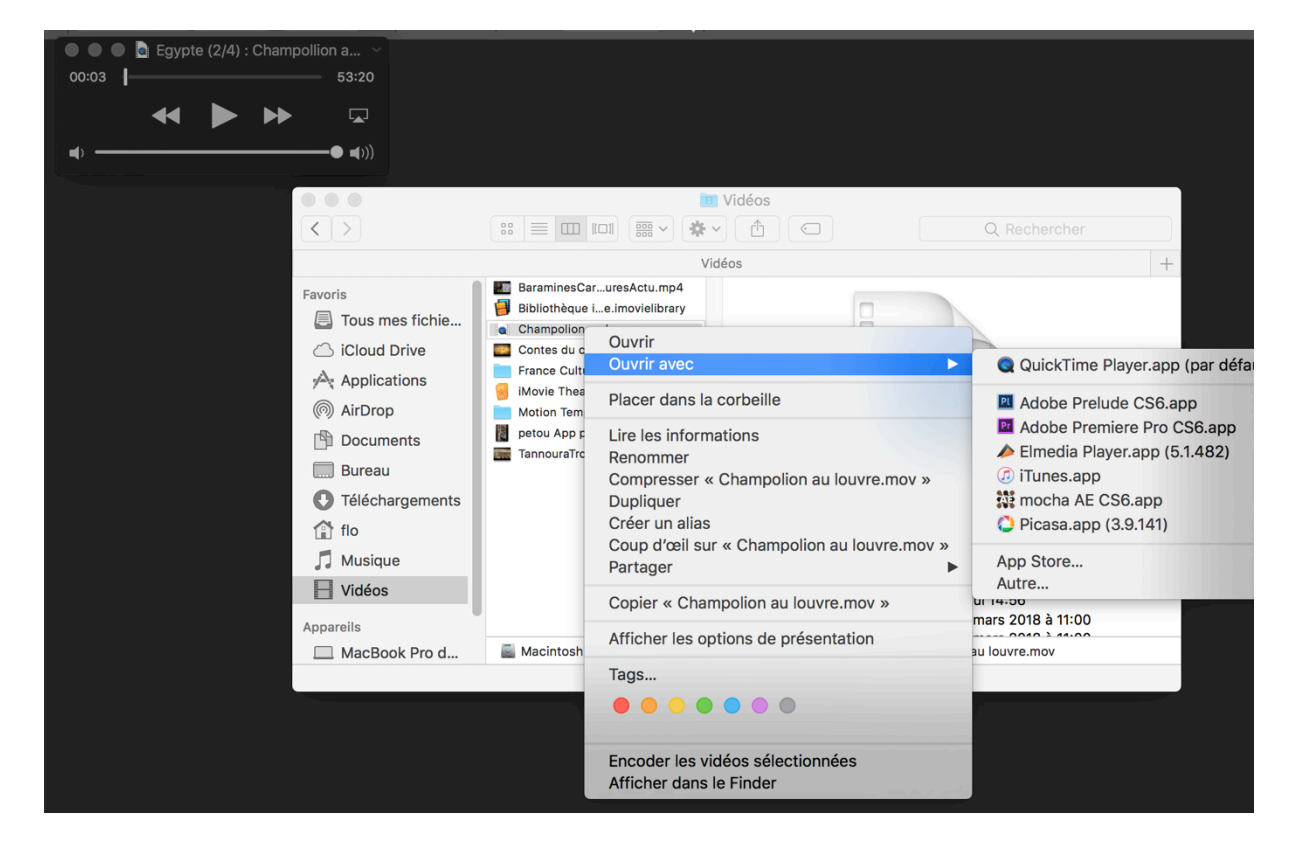

- ensuite ouvrir le fichier par un clic droit et sélectionner « ouvrir avec »